## جتنم طيشنت حاتفم ليوحت يننكمي فيك لخدم يف يكذ صيخرت ىلإ (PAK) ايئزج لوحم ؟(LRP) صيخارتلا ليجست

## تايوتحملا

/ ءالمعلاا ةدعاسمل تاميلعتلا هذه ريفوت متي :طقف يجراخلا كيرشلا / ليمعلاا مادختسال تالكشم كيرشلا / ليمعلا هجاو اذإ .ةلكشملا لحل مهسفنأب ءارجإلا ذيفنت ىلع ءاكرشلا صيخرتلا معد مادختساب ةلاح حتف نم هنيكمت ىجريف ،تاداشرإلا يف (https://www.cisco.com/go/scm) هذه ذيفنت مدع ىجري .تالكشملا هذه لح يف ةدعاسملل (https://www.cisco.com/go/scm) . صيخرتلا معد قيرف جراخ ةيلخادلا Cisco دراوم دحأ تنك اذإ كسفنب تاءارجإلا

يلي ام رفوت نم دكأت ،ءدبلا لبق:

- طشنلا Cisco.com باسح
- (جتنملا طيشنت حاتفم) PAK •
- ل (يرەاظلا باسحلا) VA/(يكذلا باسحلا) SA كلإ لوصولا
- ليوحتلا يلإ جاتحت ثيح ةهجولا VA يلإ لوصولا •
- PAK ليوجت تايلمع ةفاكل بولطم ريغ دقعلا نم طشنلا ققحتلا

ىل كدامتعا تانايب مادختساب لوخدلا لجسو <u>Cisco Software Central</u> ىل ل لقتنا 1: ةوطخلا Cisco.com

Access LRP ىلع رقنا ،ةيديلقتلا صيخارتلا تحت :2 ةوطخلا

راەظإ" ةلدسنملا ةمئاقلا نمض "ةيرەاظلا تاباسحلاو ةيكذلا تاباسحلا" ددح :3 ةوطخلا يرەاظلا باسحلاو يكذلا باسحلا

"ةزيمملا زومرلا وأ PAKs" بيوبتلا ةمالع يف "ةيفصتلا لماع راهظإ" ىلع رقنا :4 ةوطخلا

لاخدال الما عن الحات الحادة (الما عبرم عن bak الما الخدأ عرض الما الخدأ عرض الما الخدأ الما الخدأ الما

صيخرت ىلإ ليوحت" ددجو ايئزج لوحملا PAK نيمي ىلع دوجوملا مەسلا قوف رقنا :6 ةوطخلا يكذ

ةمئاقلا نم يرەاظلا باسحلا ددح ،ةيكذلا تاقاقحتسالا ىلا ليوحت ةذفان يف :7 ةوطخلا ةلدسنملا

"اەليوحت دارملا ةيمكلا" لقح نمض صيخرتلا ةيمك ريفوت :8 ةوطخلا

لاسرإ قوف رقنا :9 ةوطخلا

اهحالصإو ءاطخألا فاشكتسا:

1. <u>(SCM) معدلا ةل اح ريدم</u> يف صيخرت ةلاح حتفا .كاب ليوحت ةلواحم دنع أطخ ملتسأ انأ جماربلا صيخرت رايخ مادختساب.

يف صيخرت ةلاح حتف ءاجرلاف ،اەتجلاعم نم نكمتت ملو ،ةيلمعلا ەذە يف ةلكشم كتەجاو اذإ جماربلا صيخرت رايخ مادختساب <u>(SCM) معدلا قلاح ريدم</u>.

<u>انه</u> لاسرالا يجري ،دنټسملا اذه يوتحم لوح تاظحالم يلع لوصحل.

ةمجرتاا مذه لوح

تمجرت Cisco تايان تايانق تال نم قعومجم مادختساب دنتسمل اذه Cisco تمجرت ملاعل العامي عيمج يف نيم دختسمل لمعد يوتحم ميدقت لقيرشبل و امك ققيقد نوكت نل قيل قمجرت لضفاً نأ قظعالم يجرُي .قصاخل امهتغلب Cisco ياخت .فرتحم مجرتم اممدقي يتل القيفارت عال قمجرت اعم ل احل اوه يل إ أم اد عوجرل اب يصوُتو تامجرت الاذة ققد نع اهتي لوئسم Systems الما يا إ أم الا عنه يل الان الانتيام الال الانتيال الانت الما